# The Sun Setting of CECAS

NORTH CAROLINA DEPARTMENT OF PUBLIC INSTRUCTION

**EXCEPTIONAL CHILDREN DIVISION** 

### Agenda

- Introductions
- Transition to ECATS-Data Cleanup
- Questions and Comments

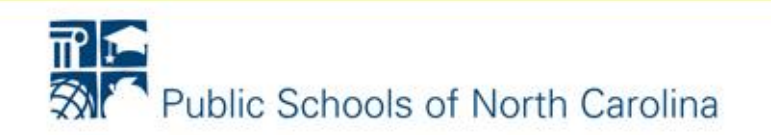

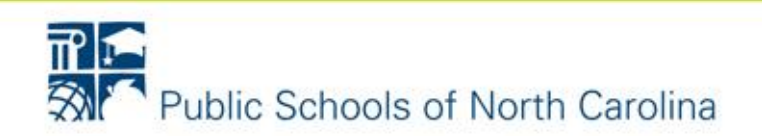

**Administrative Features** 

- Deactivate user account access within LEA to those no longer affiliated with your LEA, Charter or SOP.
- Check for duplicate user accounts and deactivate if possible.

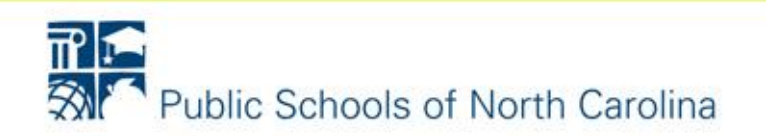

### Transition to ECATS – Data Cleanup Student Records

- Conduct Partial Information search or review Case Manager Student List to identify duplicate student records.
  - Partial Information search does not pull exited status records.
- Submit request through the Remedy web portal to remove duplicate student records in your LEA, Charter School or SOP.
  - Duplicate records in PowerSchool must be resolved prior to submitting request to have duplicate records in CECAS resolved.

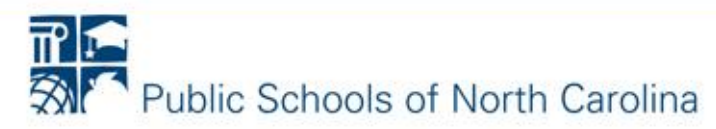

#### **Student Records**

- Conduct Partial Information search to identify student records that have missing NC Student ID or incorrect NC Student ID.
- Submit request through Remedy web portal to update NC student ID field with the correct PowerSchool ID if the NC Student ID is blank or incorrect.

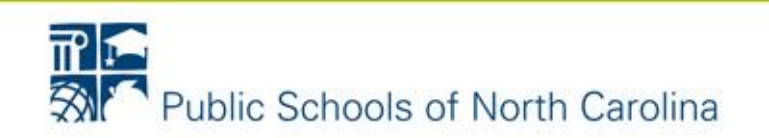

#### **Student Records**

- Review Closed Services by Student Report to identify student records that need to be exited or need an updated plan/IEP documented in CECAS.
- Review the Timely Placement Progress Report (Indicator 11) to identify student records that need to be completed with initial placement documentation.

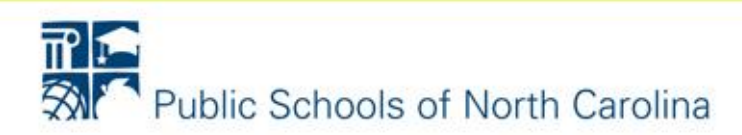

### **Student Records**

- Review the Early Childhood Outcomes Report (Indicator 7) to ensure the category "Other Grades" in the total count displays as zero.
- Review the Student Information Form Detail Report (PRC29) to identify any missing students based on the selected report criteria.

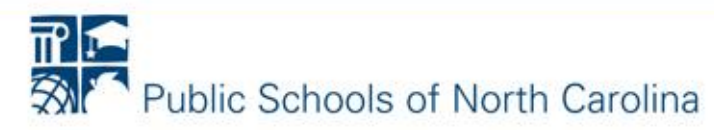

### **Special Ed Screen/EC Forms**

- Conduct an EC Forms Search
- Focus on the set of forms that apply to the student's current IEP status.
- Do not close/verify a form left open due to process issues within CECAS (ex. Reset for referral, Error forms or duplicated forms)
- After close/verifying a form, check Special Ed screen to ensure latest evaluation history is accurate and current

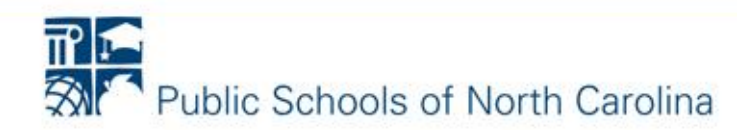

### Special Ed Screen/EC Forms

- Migration will capture closed/verified forms for prior 3 years and the current year of ECATS implementation.
- LEAs should print forms that will not be closed/verified if the LEA would like to maintain a copy in the student's folder.
- Migration will capture Special Ed screen data and Plan data for the 3 years prior to and current year when ECATS is implemented.

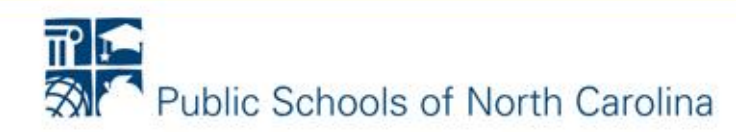

- To aid in correcting data, run Indicator 11 test counts to view errors in current data.
- Current 3<sup>rd</sup> party users should request xml files from their vendor and run Indicator 11 test counts so data corrections can be made within their 3<sup>rd</sup> party system.
- Submit data requests in timely fashion through Remedy OnDemand so data can be corrected prior to 'dark period'.

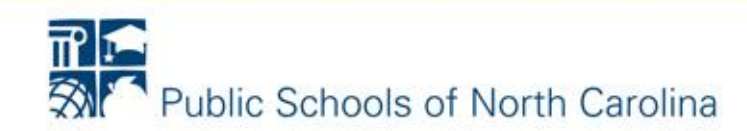

### **Data Cleanup Resources**

http://www.nccecas.org/training/training-downloads.html

- D14 Adding and Maintaining a CECAS User Record
- B3 How to Search for a Child Record
- R10 PowerSchool to CECAS Student Records
- D1 CECAS Reports Summary
- D6 CECAS Through the Year
- C5 Indicator 11 Getting Started Guide
- D13 Advanced Administration Module Getting Started Guide

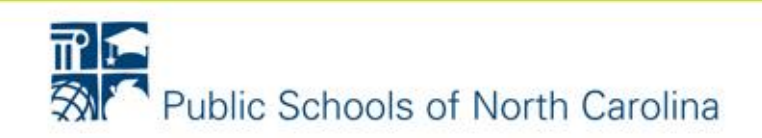

### **Remedy OnDemand Web Portal Access**

- Request an NCID account
- Once your NCID account is created, contact the service desk, 1-919-807-HELP(4357) option 4, to be added to Remedy
- Login to the Remedy Web portal at:

#### https://nc-myit.us.onbmc.com

• Help Desk Resources:

http://www.nccecas.org/training/training-downloads.html

- R4 Help Desk Request Templates
- R14 How to Access Remedy

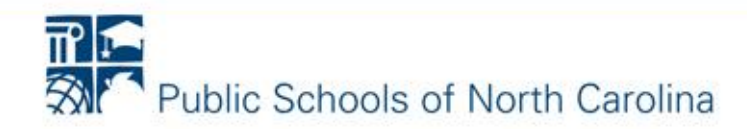

### Questions and Comments

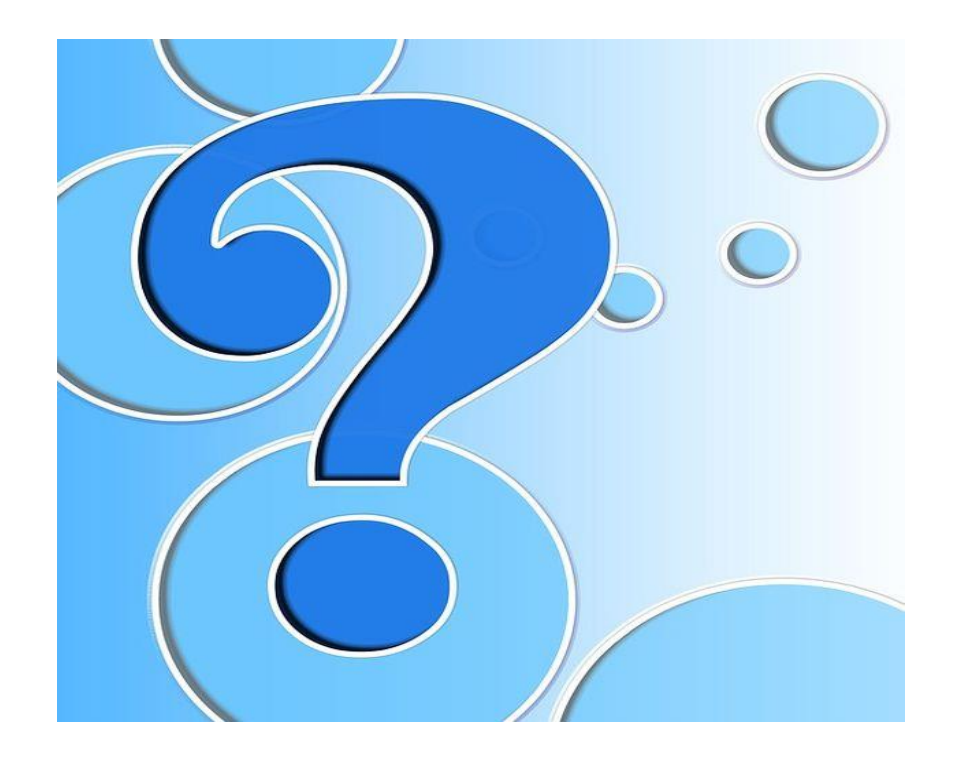

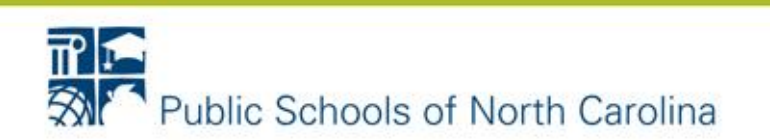

## Transition to ECATS Data Cleanup Screen Shots

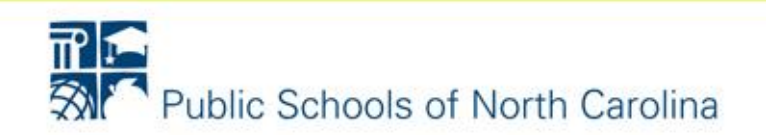

### **Deactivate LEA Level User Account**

| NC DPI = EXCEPTIONAL               | CHILDREN D        | DIVISION         | Training                    |         |      |                  |              | S          |            |      | Help    | Log Out   |
|------------------------------------|-------------------|------------------|-----------------------------|---------|------|------------------|--------------|------------|------------|------|---------|-----------|
|                                    | Users             |                  |                             |         |      |                  |              |            |            |      |         | Search    |
|                                    | Last Nam          | e                | First Name                  | User ID | Туре | Exact name match |              |            |            |      |         |           |
|                                    |                   |                  |                             |         | LEA  | ▼                |              |            |            |      |         |           |
| <ul> <li>Administration</li> </ul> | Region<br>Southwe | est              | LEA<br>▼ SW-EC Training LEA |         | _    |                  |              |            |            |      |         |           |
| User Roles                         | New               |                  |                             |         |      |                  |              | Deloc      | Dogione    | LEAS | Cabaala | Applution |
| <u>Users</u>                       | New               |                  |                             |         |      |                  |              | Roles      | Regions    | LEAS | SCHOOIS | Analytics |
| Password/Inactivity Configuration  | Select            | Name             |                             | User I  | D    | Туре             | Émail        |            |            |      |         |           |
| Lookup Codes                       | ۲                 | 1, CECAS         |                             | CECASI  | L    | LEA              | jennifer.sir | ms@dpi.nc. | gov 🖂      |      |         |           |
| Optional Field Configurations      |                   | 2. CECAS         |                             | CECAS   | 2    | LEA              | khalilah of  | arrow@doi  |            |      |         |           |
| <u>Blast Message</u>               |                   | <u></u>          |                             | 020/101 |      |                  | Knaillan.or  | arrow@dpi. | nc.gov and |      |         |           |
|                                    | 0                 | 22, CECAS        |                             | CECAS2  | 22   | LEA              | khalilah.of  | arrow@dpi. | nc.gov🖂    |      |         |           |
| 👻 Data Portrait                    |                   | 23 CECAS         |                             | CECAS   | 22   | I EA             |              |            |            |      |         |           |
| ✓ Settings                         | 0                 | 20, CECAB        |                             | CECAS   |      |                  | khalilah.of  | arrow@dpi. | nc.gov 🏧   |      |         |           |
|                                    | $\bigcirc$        | 24, CECAS        |                             | CECAS   | 24   | LEA              | jennifer.sir | ms@dpi.nc. | gov        |      |         |           |
|                                    |                   | <u>25, CECAS</u> |                             | CECAS   | 25   | LEA              | khalilah.of  | arrow@dpi. | nc.gov🖂    |      |         |           |
|                                    | 0                 | <u>3, CECAS</u>  |                             | CECAS   | 3    | LEA              | khalilah.of  | arrow@dpi. | nc.gov🖂    |      |         |           |
|                                    | 0                 | 4, CECAS         |                             | CECAS4  | ţ    | LEA              | khalilah.of  | arrow@dpi. | nc.gov🖂    |      |         |           |
|                                    |                   | 5, CECAS         |                             | CECAS   | 5    | LEA              | jennifer.sir | ms@dpi.nc. | gov⊠       |      |         |           |

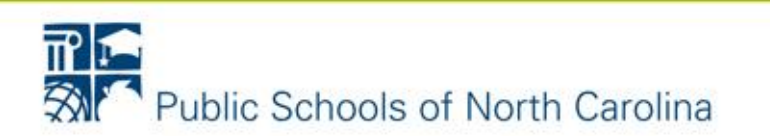

### **Deactivate School Level User Account**

| NC DPI=EXCEPTIONAL                | CHILDREN DIVISION  | Training                   |          |          |                  |              |            |          |      | Help    | Log Out   |
|-----------------------------------|--------------------|----------------------------|----------|----------|------------------|--------------|------------|----------|------|---------|-----------|
| <ul> <li>Child Records</li> </ul> | Users              |                            |          |          |                  |              |            |          |      |         | Search    |
| <ul> <li>Mass Change</li> </ul>   | Last Name          | First Name                 | User ID  | Туре     | Exact name match |              |            |          |      |         |           |
| <ul> <li>Reports</li> </ul>       |                    |                            |          | School • | • 🗉              |              |            |          |      |         |           |
| Administration                    | Region             | UEA     WR-EC Training LEA |          |          |                  |              |            |          |      |         |           |
| User Roles                        | 1 loss             |                            |          |          |                  |              | Dalas      | Designs  | 1544 | Cabaala | A set Kee |
| Users                             | New                |                            |          |          |                  |              | Roles      | Regions  | LEAS | Schools | Analysics |
| Password/Inactivity Configuration | Select Name        |                            | User I   | D        | Гуре             | Email        |            |          |      |         |           |
| Lookup Codes                      | sims, iennifer     |                            | simsj-so | hool s   | School           | jsims@dpi.s  | tate.nc.us | $\times$ |      |         |           |
| Optional Field Configurations     |                    |                            |          |          | Pada and         |              |            |          |      |         |           |
| Blast Message                     | 9 <u>1054 1301</u> |                            | usentes  |          | school           | khalilah.ofa | rrow@dpi.r | nc.gov 📟 |      |         |           |
| Data Exchange                     | Test1. WR          |                            | WRTest   |          | School           | khalilah.ofa | rrow@dpi.r | nc.gov   |      |         |           |

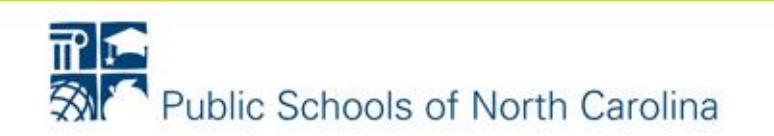

### Adding Inactive Date to LEA & School Users

| ( i) trainingapp.nccecas.org/Ceca | as/Index.aspx?GUID={/                    | AB33A659-C60D-479 | 5-9B45-A97B99D5C3B | 6}            |                 | G      | Q Search                  |              | ☆ 自   | + 1     |       | 😤 🔳      |
|-----------------------------------|------------------------------------------|-------------------|--------------------|---------------|-----------------|--------|---------------------------|--------------|-------|---------|-------|----------|
| 🛞 CECAS 🏶 DPInside 🛞 EC Grant     | s 🕜 Problem loadir                       | ng page 📕 P D Tra | cker 🛞 QA-Login 🕯  | 🗭 GovDelivery | 🍺 NC MTSS Guida | ance 🤞 | 🕿 PMA Virtual File Cabin. | . 闭 Remedy 👰 | AIM 😌 | Dropbox |       | >>       |
| NC DPI = EXCEPTIONAL              | CHILDREN DIVISION                        |                   | Fraining           |               |                 |        |                           | Sue Ann      |       | r-State | Help  | Log Out  |
|                                   | User Detail                              |                   |                    |               |                 |        |                           | Delete       | Save  | Cancel  | Reset | Password |
| <ul> <li>Mass Change</li> </ul>   |                                          |                   |                    |               |                 |        |                           |              |       |         |       |          |
|                                   | Туре                                     | User ID           | _                  |               |                 |        |                           |              |       |         |       |          |
| Administration                    | School 🗸                                 | usertest          |                    |               |                 |        |                           |              |       |         |       |          |
| User Roles                        | Last Name                                | First Na          | me                 |               |                 |        |                           |              |       |         |       |          |
| Users                             | test                                     | user              |                    |               |                 |        |                           |              |       |         |       |          |
| Password/Inactivity Configuration | Title/Description                        |                   |                    |               |                 |        |                           |              |       |         |       |          |
| Lookup Coder                      |                                          |                   |                    |               |                 |        |                           |              |       |         |       |          |
| Ortional Field Configurations     | Address Line 1                           |                   | Address Line 2     |               | 1               |        |                           |              |       |         |       |          |
|                                   | Nitra and                                |                   |                    |               |                 |        |                           |              |       |         |       |          |
| Blast Message                     | City                                     | Stat              | 3 Zip              | _             |                 |        |                           |              |       |         |       |          |
| ▼ Data Exchange                   |                                          | NC                | •                  |               |                 |        |                           |              |       |         |       |          |
| ▼ Data Portrait                   | Phone                                    | Email             |                    | Email Fo      | rmat            |        |                           |              |       |         |       |          |
|                                   |                                          | khalilah.ofarrow@ | dpi.nc.gov         | HTML          | *               |        |                           |              |       |         |       |          |
|                                   | Works Wi                                 | th                |                    |               |                 |        |                           |              |       |         |       |          |
|                                   | 🔲 Infant Toddler                         | Program 🗹 Spec    | alEd 🗹 Is Daily Us | er            |                 |        |                           |              |       |         |       |          |
|                                   | Inactive Date                            | 1.                |                    |               |                 |        |                           |              |       |         |       |          |
|                                   | 9/14/2005                                |                   |                    |               |                 |        |                           |              |       |         |       |          |
|                                   | Last Login Time                          |                   |                    |               |                 |        |                           |              |       |         |       |          |
|                                   | 9/14/2005 8:27:0                         | 07 AM             |                    |               |                 |        |                           |              |       |         |       |          |
|                                   | 1. 1. 1. 1. 1. 1. 1. 1. 1. 1. 1. 1. 1. 1 |                   |                    | 111 1         |                 |        |                           |              |       |         |       |          |
|                                   | Last Modified On                         | 9/26/2017 8:21:44 | AM by otarrow, kha | alilah        |                 |        |                           |              |       |         |       |          |

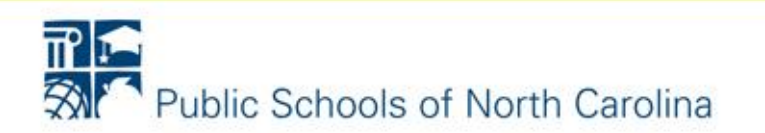

### Removing LE A Information from User Accounts

| •         | ECAS NC DPI=EXCEPTIONAL         | CHILDREN DIVISION    | Training           |              |                  |              |             |          |      | Help    | Log Out   |
|-----------|---------------------------------|----------------------|--------------------|--------------|------------------|--------------|-------------|----------|------|---------|-----------|
| - C       | hild Records                    | Users                |                    |              |                  |              |             |          |      |         | Search    |
| Ψ N       | lass Change                     | Last Name            | First Name         | User ID Type | Exact name match |              |             |          |      |         |           |
| ⇒ R       | eports                          |                      |                    | School       | <b>▼</b>         |              |             |          |      |         |           |
| 🔺 A       | dministration                   | Region<br>Western    | WR-EC Training LEA |              |                  |              |             |          |      |         |           |
| Us        | er Roles                        | Mau                  |                    | Ŧ            |                  |              | Dalaa       | Desiana  | 154- | Oshaala | Anglation |
| <u>Us</u> | ers                             | New                  |                    |              |                  |              | Roles       | Regions  | LEAS | Schools | Analytics |
| Pa        | ssword/Inactivity Configuration | Select Name          |                    | User ID      | Туре             | Email        |             |          |      |         |           |
| Lo        | okup Codes                      | sims, jennifer       |                    | simsj-school | School           | jsims@dpi.   | state.nc.us | $\times$ |      |         |           |
| <u>Op</u> | tional Field Configurations     |                      |                    | test         | Cohard           |              |             |          |      |         |           |
| Bla       | ist Message                     | () <u>test, user</u> |                    | usertest     | School           | khalilah.ofa | arrow@dpi.  | nc.gov 🔤 |      |         |           |
|           | ata Exchange                    | O Test1, WR          |                    | WRTest1      | School           | khalilah.ofa | arrow@dpi.  | nc.gov×  |      |         |           |

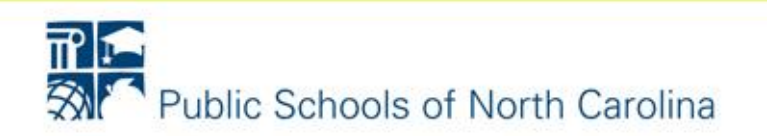

|   | CECAS         | NC DPI=EXCEPTIONAL     | CHILDREN DIVISION | N        | Training                                       |                   |            |                |           |          |             |                | Help | Log Out |
|---|---------------|------------------------|-------------------|----------|------------------------------------------------|-------------------|------------|----------------|-----------|----------|-------------|----------------|------|---------|
| - | Child Recor   | rds                    | User LEAs         |          |                                                |                   |            |                |           |          |             |                |      | Edit    |
| - | Mass Chang    | je                     | Туре              | User ID  | Last Name                                      |                   | First Name |                | Title/Des | cription |             |                |      |         |
| - | Reports       |                        | School            | usertest | test                                           |                   | user       | Address Line 2 |           |          |             |                | _    |         |
|   | Administrat   | tion                   | City              |          |                                                | State             | Zip        | Phone          |           | Emai     |             |                |      |         |
|   | User Poles    |                        |                   |          |                                                | NC                |            |                |           | khalila  | ah.ofarrow@ | dpi.nc.gov     |      |         |
|   | USER NOIES    |                        | LEA               |          |                                                |                   |            |                | Roles     | Regions  | Schools     | Analytics      | Save | Cancel  |
|   | <u>Users</u>  |                        | Region Wester     | n 👻      |                                                |                   |            |                |           |          |             |                |      |         |
|   | Password/Ina  | activity Configuration | Available LEA     | 5        |                                                |                   |            |                |           | Mem      | bers        |                |      |         |
|   | Lookup Code   | <u>es</u>              |                   |          | Asheville City Schools                         | 3                 | *          |                | •         |          | WR          | -EC Training I | EA 🔺 |         |
|   | Optional Fiel | d Configurations       |                   |          | Buncombe County Sc                             | hools             |            |                |           |          |             |                |      |         |
|   |               |                        |                   |          | Charter - Brevard Aca                          | ademy             |            |                |           |          |             |                |      |         |
|   | Blast Messag  | e                      |                   |          | Charter - Evergreen (                          | Community Cha     | rter 🗏     |                | >         |          |             |                |      |         |
| - | Data Excha    | nge                    |                   |          | Charter - F Delany Ne<br>Charter - Lake Lure C | lassical Acaden   | ny         |                |           |          |             |                |      |         |
| - | Data Portra   | ait                    |                   |          | Charter - Mountain Di                          | scovery Charte    | r –        |                | >>        | L        |             |                |      |         |
|   | Settings      |                        |                   |          | Charter - Summit Cha<br>Charter - The Learnin  | arter<br>a Center |            |                | <         |          |             |                |      |         |
|   | Sectings      |                        |                   |          | Charter - The Mountai                          | in Community S    | Sch        |                |           | -        |             |                |      |         |
|   |               |                        |                   |          | Charter - Thomas Jeff                          | ferson Class Ac   | ademy      |                |           |          |             |                |      |         |
|   |               |                        |                   |          | Cherokee County Sch                            | nools             |            |                |           |          |             |                |      |         |
| Γ |               |                        |                   |          | DUPLICATES                                     |                   |            |                |           |          |             |                |      |         |
|   |               |                        |                   |          | Graham County Scho                             | ols               | -          |                |           |          |             |                | -    |         |

| IT NC DPI=EXCEPTIONA                        | L CHILDREN DIVISIO | N        | Training      |       |                    |                     |            | Sue A     | nn Stalnake  | er-State  | Help | Log Out |
|---------------------------------------------|--------------------|----------|---------------|-------|--------------------|---------------------|------------|-----------|--------------|-----------|------|---------|
|                                             | User LEAs          |          |               |       |                    |                     |            |           |              |           |      | Edit    |
|                                             | Туре               | User ID  | Last Name     |       | First Name         |                     | Title/Des  | scription |              |           |      |         |
|                                             | School             | usertest | test          |       | user               | Address Line        | 2          |           |              |           |      |         |
| ▲ Administration                            | City               | •        |               | State | Zip                | Phone               | 2          | Email     | I            |           |      |         |
| User Roles                                  |                    |          |               | NC    |                    |                     |            | khalila   | ah.ofarrow@d | pi.nc.gov |      |         |
| Users                                       |                    |          |               |       |                    |                     | Roles      | Regions   | Schools      | Analytics | Save | Cancel  |
| Password/Inactivity Configuration           | Region [Regio      | n] 🔻     |               |       |                    |                     |            |           |              |           |      |         |
| Lashun Cadaa                                | Available LEA      | 45       | filet Faundi  |       |                    |                     | Memb       | bers      | fai - t F    |           |      |         |
| Optional Field Configurations Blast Message |                    |          | [Not Found] 🔺 |       |                    |                     |            |           | [NOT FO      | bunaj 🔺   |      |         |
|                                             |                    |          |               |       |                    |                     |            |           |              |           |      |         |
| 👻 Data Portrait                             |                    |          |               |       |                    | >>                  |            |           |              |           |      |         |
| ✓ Settings                                  |                    |          |               |       |                    | <                   |            |           |              |           |      |         |
|                                             |                    |          | Ŧ             | ×     |                    |                     | co undeted |           |              | Ŧ         |      |         |
|                                             |                    |          |               | Ye    | our request was pr | ocessed.The LEAs we | re updated |           |              |           |      |         |

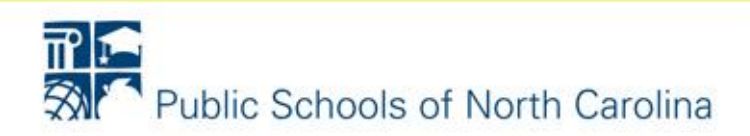

### Duplicate Student Search using Partial Information Search

|                                                              | L CHILDREN DIVISION                                                | Training                        |                       |                                   |                        |                                        | Help                           | Log Out            |
|--------------------------------------------------------------|--------------------------------------------------------------------|---------------------------------|-----------------------|-----------------------------------|------------------------|----------------------------------------|--------------------------------|--------------------|
| Child Records     Child Search                               | Child Search                                                       |                                 |                       |                                   |                        |                                        |                                | Search             |
| Recent Child List                                            | Search By:                                                         | Last Name                       | First Name            | Middle Name                       | Date Of Birth          | Gender                                 |                                |                    |
| Mass Change     Reports                                      | © UID#                                                             | City Of Birth                   | SSN                   | First DTP/DTaP                    | Birth Order            | 🖲 Either 🔘 M 🔘 F                       |                                |                    |
| ✓ Administration                                             | <ul> <li>Partial Information</li> <li>State Wide Search</li> </ul> | Location: Search                | Primary O Seco        | ndan.                             | -                      |                                        |                                |                    |
| <ul> <li>✓ Data Exchange</li> <li>✓ Data Portrait</li> </ul> | © EC Form Search<br>© NCStudent ID#                                | By<br>Region<br>Southwest       |                       | LEA<br>SW-EC Training LEA         |                        | School                                 | Ŧ                              |                    |
| ✓ Settings                                                   |                                                                    |                                 |                       |                                   |                        |                                        |                                |                    |
|                                                              | Go to                                                              | New Adv Admin                   | I ITD #               |                                   | n:                     | Family Special Ed                      | EC Form                        | is Plans           |
|                                                              | Select 90Day UID #                                                 | NCStudent ID #<br>89 86731733   | LocalID #<br>86731733 | Name<br>Part C to Part B, Student | Birth Date<br>1/4/2012 | M N WH7 Pending                        |                                |                    |
|                                                              | M9NR19Q87           B913CE211                                      | 7 <u>K</u> 8673172<br>0 8673172 | 8673172<br>8673172    | PK, STUDENT<br>PK, STUDENT        | 1/4/2012<br>1/4/2012   | M N WH7 Active (S<br>M N WH7 Active (S | ervices in pr<br>ervices in pr | rocess)<br>rocess) |

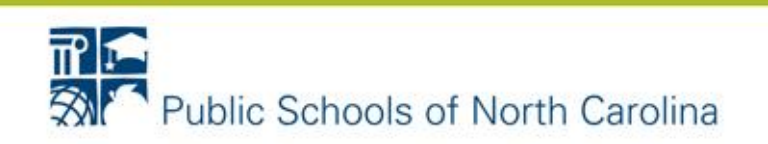

### **Case Manager Student List Report**

| NC DPI = EXCEPTIONAL                               | CHILDREN DIVISION Training                    |                                              |                       | Help Log Out |
|----------------------------------------------------|-----------------------------------------------|----------------------------------------------|-----------------------|--------------|
| Active Student Services Closed Services By Student | Case Manager Student List Report              |                                              |                       | Preview      |
| Medicaid Eligibility List                          |                                               |                                              |                       |              |
| One Child                                          | Region                                        | LEA                                          | School                |              |
| Student Details By Provider                        | Southwest -                                   | SW-EC Training LEA +                         | CECAS 👻               |              |
| Quick List By Provider                             | Grade                                         | Case Manager                                 | Exceptionality        |              |
| FTE By Exceptionality                              | [ALL]                                         |                                              | [ALL]                 | •            |
| Grade By Exceptionality                            | 02 - Second Grade                             | 2, CECAS [Inactive]                          |                       |              |
| Exited Students                                    | 03 - Third Grade                              | 22, CECAS [Inactive]<br>23, CECAS [Inactive] |                       |              |
| Quick Student List                                 | 05 - Fifth Grade                              | 24, CECAS [Inactive]                         |                       |              |
| Transportation                                     | 07 - Seventh Grade                            | 3, CECAS [Inactive]                          |                       |              |
| Worksheet A                                        | 09 - Ninth Grade                              | 5, CECAS [Inactive]                          |                       |              |
| Worksheet B                                        | Status                                        |                                              |                       |              |
| Periodic Count Export Student Li                   | [ALL]                                         |                                              |                       |              |
| Periodic Count Export Provider L                   | DEVP - Developing Plan                        |                                              |                       |              |
| Case Manager Student List                          | INELIG - Ineligible for services (Initial)    |                                              |                       |              |
| LEA Level School                                   | NECS - No EC Services                         |                                              |                       | E            |
| Timely Placement Progress                          | PEND - Pending<br>PRNS - Private - Not Served |                                              |                       |              |
| Timely Transition                                  | REFER - Referral in Progress                  |                                              |                       |              |
| Indicator 11 Periodic Count                        | Group By                                      | Sort By                                      | Report Type           |              |
| Preview                                            | School V                                      | Student 🗸                                    | Detailed      Summary |              |
| Indicator 12 Export                                |                                               |                                              | Cetalled Countrillary |              |

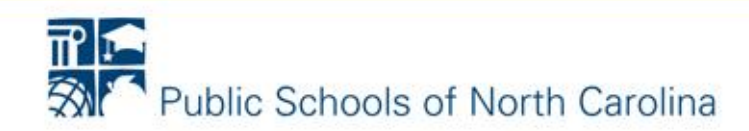

#### Case Manager Student List Report

Date: 9/30/2017 Time: 10:08 PM

| Search Criteria           |                 |                |          |          |                                               |              |             |            |                  |
|---------------------------|-----------------|----------------|----------|----------|-----------------------------------------------|--------------|-------------|------------|------------------|
| REGION:                   | SW - Southwest  | t              |          |          |                                               |              |             |            |                  |
| LEA:                      | 888 - SW-EC Tr  | aining LEA     |          |          |                                               |              |             |            |                  |
| School:                   | 888292 - CECA   | s              |          |          |                                               |              |             |            |                  |
| Case Manager:             | All             |                |          |          |                                               |              |             |            |                  |
| Selected Grades:          | All             |                |          |          |                                               |              |             |            |                  |
| Exceptionality Selected:  | All             |                |          |          |                                               |              |             |            |                  |
| Child Status Selected:    | All             |                |          |          |                                               |              |             |            |                  |
| Group By:                 | School          |                |          |          |                                               |              |             |            |                  |
| Sorted By:                | Student Last Na | me, Student Fi | rst Name |          |                                               |              |             |            |                  |
| Report Type:              | Detailed        |                |          | -        |                                               | _            |             |            |                  |
| Student Name              |                 | Birth Date     | Grade    | Pri Excp | Setting                                       | Child Status | Status Date | Last IEP   | Next Eval<br>IEP |
| Case Manager: of          | farrow, khali   | lah            |          |          |                                               |              |             |            |                  |
| Sch                       | ool: CECAS      | 1              |          |          |                                               |              |             |            |                  |
| Part C to Part B, Student |                 | 01/04/2012     | KI       | SI       | RECP LESS THAN 10 HOURS (3-5)                 | PEND         | 04/13/2015  | 02/02/2017 |                  |
| PK, STUDENT               |                 | 01/04/2012     | PK       | DD       | RECP 10 HRS OR MORE - OTHER<br>LOCATION (3-5) | SERVIC       | 03/31/2017  | 01/17/2017 | 01/03/2020       |
| PK, STUDENT               |                 | 01/04/2012     | PK       | DD       | RECP 10 HRS OR MORE - OTHER<br>LOCATION (3-5) | SERVIC       | 01/04/2015  | 12/10/2014 | 12/10/2017       |
| Total N                   | umber of St     | udents: CE     | CAS      |          |                                               |              |             |            | 3                |
| Total Number of           | Students:       |                |          |          |                                               |              |             |            | 3                |

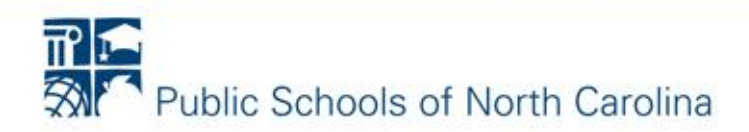

### Missing NC Student ID Numbers

| NC DPI=EXCEPTIONAL C | HILD | REN DIVISIO  | DN         | Training         |             |                              |            |        |     |        | Help                | Log Out    |
|----------------------|------|--------------|------------|------------------|-------------|------------------------------|------------|--------|-----|--------|---------------------|------------|
| ▲ Child Records      | Chi  | ild Searc    | h          |                  |             |                              |            |        |     |        |                     | Search     |
| Child Search         |      |              |            |                  |             |                              |            |        |     |        |                     |            |
| Recent Child List    | S    | earch By:    |            | act Name         | First Name  | Middle Name Date (           | Of Birth   | Gen    | der |        |                     |            |
|                      |      | Local ID#    |            | Last Warrie      | inst Name   |                              |            | Either | ⊚ м | © F    |                     |            |
| ▼ Reports            |      | UID#         |            | City Of Birth    | SSN         | First DTP/DTaP Birth         | Order      |        |     |        |                     |            |
| - Administration     | 0    | Partial Info | ormation   |                  |             |                              |            |        |     |        |                     |            |
|                      |      | State Wide   | Search     | Location: Search | Primary 🔘 S | econdary                     |            |        |     |        |                     |            |
|                      |      | EC Form S    | earch      | Region           |             | LEA                          |            |        |     | School |                     |            |
|                      |      | NCStudent    | ID#        | Central          | •           | ABC LEA                      |            |        | •   | [ALL]  | •                   |            |
| ✓ Settings           |      |              |            |                  |             |                              |            |        |     |        |                     |            |
|                      | G    | o to         | •          | New Adv Admin    |             |                              |            | Fam    | ily | Speci  | al Ed EC Forn       | ns Plans   |
|                      | Se   | lect 90Da    | y UID #    | NCStudent ID #   | LocalID #   | Name                         | Birth Date | Gender | Eth | Race   | Status              |            |
|                      | (    | 0 0          | E0K24223MA |                  | 55252       | Barefoot, Landing            | 2/14/1999  | F      | Y   | AS7    | Active (Services in | n process) |
|                      | (    | 0            | Q97D5Y6NQE |                  | 00201011    | CECAS Institute, End of Year | 4/4/1994   | М      | N   | AM7    | Active (Services in | n process) |
|                      | (    | 0 0          | T63S8K6PDQ |                  | 201011      | CECAS Institute, Mid Year    | 2/2/1997   | М      | N   | AM7    | Active (Services in | n process) |
|                      | (    | 0 🔴          | UPTPI4EII1 |                  | 112010      | CECAS Institute, Request     | 5/5/1995   | М      | N   | AM7    | Developing Plan     |            |
|                      | (    | 0 🔴          | LK9A5X61P0 | 5241999          | 5241999     | CHARTER, SET REGION          | 5/24/1999  | М      | Ν   | AM7    | Pending             |            |
|                      | (    | 0            | 315UA75H9P |                  | 11232005    | CHILD COUNT, DATA ERROR-TEST | 11/23/2005 | М      | N   | BL7    | Active (Services in | n process) |
|                      | (    | 0 🔴          | 5G9X0KUCHJ |                  | 11252005    | CHILD COUNT, DATA ERROR-TWO  | 11/25/2005 | М      | Ν   | AS7    | Active (Services in | n process) |
|                      | (    | 0 🔴          | 720072PYBP | 3635241525       | 3635241525  | Conference, EC               | 3/15/2006  | М      | N   | WH7    | Active (Services in | n process) |
|                      | (    | 0 🔴          | TW319UFH18 | 9632526314       | 9632526314  | Conference, New              | 5/2/2008   | F      | Ν   | AS7    | Active (Services in | n process) |
|                      | (    | 0 🔴          | 8E90NNEIKV | 5352142526       | 5352142526  | Conference, November         | 7/14/2001  | М      | N   | AM7    | Active (Services in | n process) |
|                      | (    | 0 🔴          | 8809497N1Y |                  | 05072011    | COSF Student, Copy           | 12/21/2006 | М      | Ν   | BL7    | Active (Services in | n process) |
|                      | (    | 0 🔴          | M71KDNLKW4 |                  | 871997      | CR-ABC LEA, TWO              | 8/7/1997   | М      | N   | WH7    | Pending             |            |
|                      | (    | 0 🔴          | P85W12525A |                  | 123         | develop plan, transfer       | 5/5/1999   | М      | Ν   | AM7    | Developing Plan     |            |
|                      | (    | 0 🔴          | F620WHEPWX | DO NOT USE       | DO NOT USE  | DO NOT USE, UNIV RECORD      | 8/15/1996  | М      | N   | WH7    | Active (Services in | n process) |
|                      | (    | 0            | R3BNRKUF82 |                  | 11111111b   | Johnson, Jonnie              | 6/30/1999  | М      | Ν   | UNK    | Active (Services in | n process) |

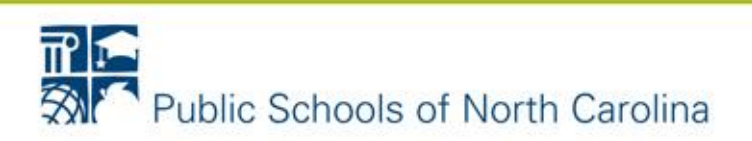

### **Closed Services By Student Report**

| NC DPI = EXCEPT                   | IONAL    | CHILDREN DIVISION Train                   | ing                                             | Sue Ann Stalnaker-State               | Help | Log Out |
|-----------------------------------|----------|-------------------------------------------|-------------------------------------------------|---------------------------------------|------|---------|
| <ul> <li>Child Records</li> </ul> | <b>^</b> | Closed Services By Student Re             | port                                            |                                       |      | Preview |
| <ul> <li>Mass Change</li> </ul>   |          |                                           |                                                 |                                       | 1    |         |
| <ul> <li>Reports</li> </ul>       |          | Region                                    | LEA                                             | Scho                                  |      |         |
| ▶ Special Ed                      |          | Southwest 👻                               | Socrates Academy                                | [ALL]                                 |      |         |
| Active Student Services           |          |                                           | Stanly County Schools<br>Stewart Creek High     | Homeless                              |      |         |
| Closed Services By Student        |          |                                           | Sugar Creek Charter                             | SW-EC School<br>SW-PC Training School |      |         |
| Medicaid Eligibility List         |          |                                           | The Academy of Moore County                     |                                       |      |         |
| One Child                         |          |                                           | Thunderbird Preparatory School<br>Union Academy |                                       |      |         |
| Student Details By Provider       |          |                                           | Union County Public Schools                     | ~                                     |      |         |
| Ouick List By Provider            |          |                                           |                                                 |                                       |      |         |
| ETE By Exceptionality             |          | Grade                                     | Sort By                                         |                                       |      |         |
| Grade Py Exceptionality           |          | KI - Kindergarten                         | Student Name 👻                                  |                                       |      |         |
|                                   |          | 01 - First Grade                          |                                                 |                                       |      |         |
| Exited Students                   | Ξ        | 03 - Third Grade                          |                                                 |                                       |      |         |
| Quick Student List                |          | 04 - Fourth Grade<br>05 - Fifth Grade     |                                                 |                                       |      |         |
| <u>Transportation</u>             |          | 06 - Sixth Grade                          |                                                 |                                       |      |         |
| Worksheet A                       |          | 07 - Seventh Grade<br>08 - Eighth Grade 🔻 |                                                 |                                       |      |         |

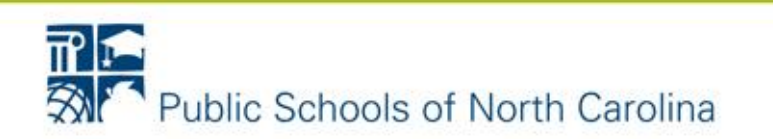

#### Closed Services by Student

| Search Criteria                                                      |                     |       |               |      |            |               |                    |                       |
|----------------------------------------------------------------------|---------------------|-------|---------------|------|------------|---------------|--------------------|-----------------------|
| Region:                                                              | SW - Southwest      |       |               |      |            |               |                    |                       |
| LEA:                                                                 | 888 - SW-EC Trainin | g LEA |               |      |            |               |                    |                       |
| Schools:                                                             | ALL                 |       |               |      |            |               |                    |                       |
| Selected Grades:                                                     | ALL                 |       |               |      |            |               |                    |                       |
| Sorted By:                                                           | Student Name        |       |               |      |            |               |                    |                       |
|                                                                      |                     |       |               |      |            |               |                    |                       |
| Student Name                                                         | SSN                 | Dis   | Date of Birth | Age  | Last IEP   | Last Eval IEP | Att LEA            | School                |
| APRIL DATA ERROR, DAT<br>REQUEST<br>1 Occupational Studie            | rA<br>/5            | LD    | 08/31/1998    | 19.1 | 1/10/2014  |               | SW-EC Training LEA | SW-PC Training School |
| APRIL DATA ERROR, DEL<br>1 Math                                      | ETE                 | DD    | 02/10/2008    | 9.6  | 5/15/2016  |               | SW-EC Training LEA | SW-PC Training School |
| APRIL ERROR, CORRECT<br>RECORD<br>1 Content Support                  | T IN                | он    | 12/27/2007    | 9.8  | 12/17/2015 | 12/17/2015    | SW-EC Training LEA | SW-PC Training School |
| April Error, Patty<br>1 Math                                         |                     | DD    | 01/05/2008    | 9.7  | 10/15/2014 |               | SW-EC Training LEA | SW-EC School          |
| APRIL ERROR TEST, DEL<br>1 Content Support                           | ETE                 | DD    | 09/15/2007    | 10.0 | 5/25/2015  |               | SW-EC Training LEA | SW-PC Training School |
| APRIL TEST, CORRECT II<br>RECORD<br>1 Content Support                | N                   | ОН    | 12/27/2007    | 9.8  | 12/17/2015 | 12/17/2015    | SW-EC Training LEA | SW-PC Training School |
| APRIL TEST, CORRECT II<br>SUBMISSION<br>1 Content Support            | N                   | DD    | 01/24/2010    | 7.7  | 5/4/2015   |               | SW-EC Training LEA | SW-PC Training School |
| APRIL TEST, DELETE<br>1 Speech/Language S                            | Gervices            | DD    | 11/15/2006    | 10.9 | 8/18/2014  |               | SW-EC Training LEA | SW-PC Training School |
| CHILD COUNT, TRAINER<br>1 Math                                       | TWO                 | ED    | 04/08/1999    | 18.5 | 7/15/2013  |               | SW-EC Training LEA | SW-PC Training School |
| Cosf, Change<br>1 Cognitive/Pre-Acade                                | emic Skills         | DD    | 01/01/2013    | 4.7  | 12/15/2014 | 12/15/2014    | SW-EC Training LEA | SW-EC School          |
| COSF, EXIT NOT VERIFIE<br>1 Content Support                          | D                   | DD    | 01/03/2013    | 4.7  | 5/16/2016  | 5/16/2016     | SW-EC Training LEA | SW-PC Training School |
| COSF DATA ERROR, TES<br>1 Speech/Language S                          | T<br>Services       | SI    | 06/27/2009    | 8.3  | 11/24/2014 |               | SW-EC Training LEA | SW-PC Training School |
| DATA ERROR, CORRECT<br>RECORD<br>1 Math                              | IN                  | LD    | 11/30/2006    | 10.8 | 11/18/2014 | 11/18/2014    | SW-EC Training LEA | SW-EC School          |
| DECEMBER DATA ERROF<br>CORRECT IN SUBMISSIO<br>1 Social/Emotional Sk | R.<br>N<br>ills     | SI    | 01/23/2010    | 7.7  | 12/8/2015  |               | SW-EC Training LEA | SW-PC Training School |

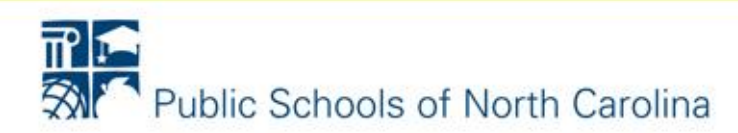

### **Timely Placement Progress Report** (Indicator 11)

| ICELAS NC DPI .: EXCEPTIONAL     | L CHILDREN DIVISION Training     |                    |   | Sue Ann Stal   | naker-State | lelp Log Out |
|----------------------------------|----------------------------------|--------------------|---|----------------|-------------|--------------|
| - Child Records                  |                                  |                    |   |                |             |              |
| <ul> <li>Mass Change</li> </ul>  | Timely Placement Progress Report |                    |   |                |             | Preview      |
| Reports                          |                                  |                    |   |                |             |              |
| Special Ed                       | Report Output                    |                    |   |                |             |              |
| Active Student Services          | Optailed Summary                 |                    |   |                |             |              |
| Closed Services By Student       | Region                           | LEA                |   | School         |             |              |
| Medicaid Eligibility List        | Southwest 👻                      | SW-EC Training LEA | • | [ALL]          | <b>~</b>    |              |
| One Child                        | Time Period                      | Case Manager       |   | Current Status |             |              |
| Student Details By Provider      | All                              | [ALL]              | • | All            | •           |              |
| Quick List By Provider           |                                  |                    |   |                |             |              |
| FTE By Exceptionality            | Group By                         | Sort By            |   |                |             |              |
| Grade By Exceptionality          |                                  | Student Name       |   |                |             |              |
| Exited Students                  | -                                |                    |   |                |             |              |
| Quick Student List               |                                  |                    |   |                |             |              |
| <u>Transportation</u>            |                                  |                    |   |                |             |              |
| Worksheet A                      |                                  |                    |   |                |             |              |
| Worksheet B                      |                                  |                    |   |                |             | 1            |
| Periodic Count Export Student Li |                                  |                    |   |                |             |              |
| Periodic Count Export Provider L |                                  |                    |   |                |             |              |
| Case Manager Student List        |                                  |                    |   |                |             |              |
| LEA Level School                 |                                  |                    |   |                |             |              |
| Timely Placement Progress        |                                  |                    |   |                |             |              |
| Timely Transition                |                                  |                    |   |                |             |              |

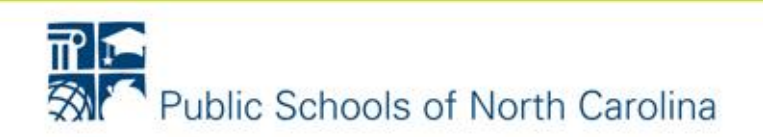

#### TIMELY PLACEMENT PROGRESS REPORT

| Submission                    | Details                  |                 |               |      |       |                                     |        |                         |               |                |
|-------------------------------|--------------------------|-----------------|---------------|------|-------|-------------------------------------|--------|-------------------------|---------------|----------------|
| Region:                       | SW - South               | west            |               |      |       |                                     |        |                         |               |                |
| LEA:                          | 888 - SW-EC Training LEA |                 |               |      |       |                                     |        |                         |               |                |
| School:                       | All                      |                 |               |      |       |                                     |        |                         |               |                |
| Case Manager:                 | All                      |                 |               |      |       |                                     |        |                         |               |                |
| Current Status:               | All                      |                 |               |      |       |                                     |        |                         |               |                |
| Time Period:                  | All                      |                 |               |      |       |                                     |        |                         |               |                |
| Group By:                     | School                   |                 |               |      |       |                                     |        |                         |               |                |
| Sorted By:                    | Student Na               | me              |               |      |       |                                     |        |                         |               |                |
| Report Type:                  | Detailed                 |                 |               |      |       |                                     |        |                         |               |                |
| Student Name                  |                          | CECAS UID#      | Date Of Birth | Age  | Grade | Reported Race                       | Gender | Current Status          | Referral Date | # of Days from |
| Student Name                  |                          | CECKS OID#      | Date of Birth | Age  | Grade | Reported Race                       | Gender | current status          | Referrar Date | Referral Date  |
|                               | School                   | SW-PC Training  | g School      |      |       |                                     |        |                         |               |                |
| green, green                  |                          | 836L9UUYX8      | 02/14/2009    | 8.6  | 03    | Black or African<br>American        | М      | Referral in<br>Progress | 09/07/2017    | 20             |
| INITIAL PLACE<br>STUDENT FIVE | MENT,<br>E               | 9330571307      | 12/23/2001    | 15.8 | 07    | Black or African<br>American        | М      | Referral in<br>Progress | 08/07/2017    | 51             |
| last name, first              | name                     | 93E7910CXG      | 12/10/2005    | 11.8 | 05    | Two or More                         | М      | Referral in<br>Progress | 08/15/2017    | 43             |
| test, student                 |                          | 32DS1D9081      | 08/08/2008    | 9.1  | 04    | American Indian<br>or Alaska Native | М      | Referral in<br>Progress | 06/16/2017    | 103            |
|                               | Total N                  | Number of Stude | nts : 4       |      |       |                                     |        |                         |               |                |
| Total Number o                | for the Entire F         | Report :        |               |      |       |                                     |        |                         |               |                |

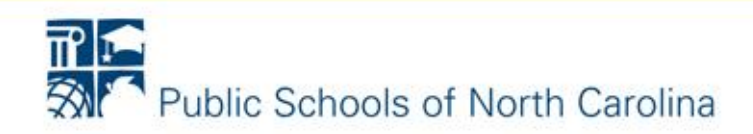

### Early Childhood Outcomes Report (Indicator 7)

| NC DPI .: EXCEPTIONAL                                         | CHILDREN DIVISION       | Training                  |              | Sue Ann Stalnaker-State | Help Log Out |
|---------------------------------------------------------------|-------------------------|---------------------------|--------------|-------------------------|--------------|
| ✓ Child Records     ▲                                         |                         | _                         |              |                         |              |
| ✓ Mass Change                                                 | Early Childhood Outcome | s Report                  |              |                         | Preview      |
| <ul> <li>Reports</li> </ul>                                   |                         |                           |              |                         |              |
| ▶ Special Ed                                                  | Period Begin Date       | Period End Date           | Output       |                         |              |
| Active Student Services                                       | 07/01/2017              | 6/30/2018                 | Oetailed     | 🛛 Summary               |              |
| Closed Services By Student                                    | Region                  | LEA<br>SW-EC Training LEA | School       |                         |              |
| Medicaid Eligibility List                                     | Jouriweat               | SW-EC Haining EEA         | • [////      | •                       |              |
| One Child                                                     |                         |                           |              |                         |              |
| Student Details By Provider                                   |                         |                           |              |                         |              |
| Quick List By Provider                                        |                         |                           |              |                         |              |
| FTE By Exceptionality                                         | Primary Exceptionality  | Group By                  | Sort By      |                         |              |
| Grade By Exceptionality                                       | [ALL]                   | ▼ None ▼                  | Student Name | ð 🔻                     |              |
| Exited Students                                               |                         |                           |              |                         |              |
| Quick Student List                                            |                         |                           |              |                         |              |
| Transportation                                                |                         |                           |              |                         |              |
| Worksheet A                                                   |                         |                           |              |                         |              |
| Worksheet B                                                   |                         |                           |              |                         |              |
| Periodic Count Export Student Li                              |                         |                           |              |                         |              |
| Periodic Count Export Provider L                              |                         |                           |              |                         |              |
| Case Manager Student List                                     |                         |                           |              |                         |              |
| LEA Level School                                              |                         |                           |              |                         |              |
| Timely Placement Progress                                     |                         |                           |              |                         |              |
| Timely Transition                                             |                         |                           |              |                         |              |
| Indicator 11 Periodic Count<br>Preview<br>Indicator 12 Export |                         |                           |              |                         |              |
| Early Childhood Outcomes                                      |                         |                           |              |                         |              |

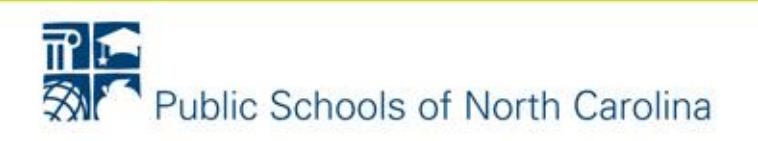

#### **Early Childhood Outcomes Report**

| DOB 01/01/2012                           | Setti               | Setting RECP 10 HRS OR MORE (3-5)<br>Date of Entry into Preschool Special Ed 11/07/2016 |                           |  |  |  |  |
|------------------------------------------|---------------------|-----------------------------------------------------------------------------------------|---------------------------|--|--|--|--|
| Reported Race Asian                      | Date                |                                                                                         |                           |  |  |  |  |
| Gender Male                              | UID (               | 06M2YI5XPM                                                                              | Status Active             |  |  |  |  |
| Outcomes                                 | Entry COSF          | Exit COSF                                                                               | Federal Progress Category |  |  |  |  |
| COSF Date                                | 11/14/2016          | 06/06/2017                                                                              |                           |  |  |  |  |
| Positive Social-Emotional Skills         | 3                   | 4                                                                                       | С                         |  |  |  |  |
| Acquiring and Using Knowledge and Skills | 3                   | 4                                                                                       | С                         |  |  |  |  |
| Taking Appropriate Action to Meet Needs  | 3                   | 4                                                                                       | С                         |  |  |  |  |
| Total number of students                 |                     |                                                                                         |                           |  |  |  |  |
| Pre-Kindergarten & Kindergarten          | Active: 2 Exited: 0 | )                                                                                       |                           |  |  |  |  |
| Other Grades                             | Active: 1 Exited: 0 |                                                                                         |                           |  |  |  |  |

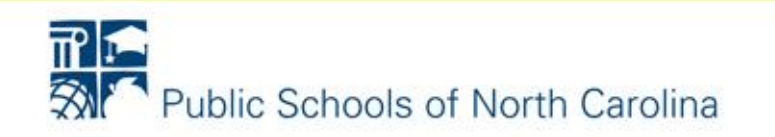

### Student Information Form Report (PRC29)

| CECA5 NC DPI=EXCEPTIONAL        | CHILDREN DIVISION | Training       |                           |   | Sue Ann Stalna | ker-State | Help | Log Out |
|---------------------------------|-------------------|----------------|---------------------------|---|----------------|-----------|------|---------|
|                                 | Student Informati | on Form Report |                           |   |                |           |      | Search  |
| <ul> <li>Mass Change</li> </ul> | Region            |                | LEA                       |   | School         |           |      |         |
| ▲ Reports                       | Southwest         | •              | SW-EC Training LEA        | • | [ALL]          | •         |      |         |
| ▶ Special Ed                    |                   |                | -                         |   |                |           |      |         |
| Behavioral Support Services     | School Year       |                | Service/Intervention Type |   | PRC 29 Eligibi | ility     |      |         |
| Service/Intervention Ranking    | 2017-18 👻         |                | Baseline 👻                |   | Eligible 👻     |           |      |         |
| Student Count                   |                   |                |                           |   |                |           |      |         |
| Student Information Form Detail | First Name        |                | Last Name                 |   |                |           |      |         |
| Service/Intervention            |                   |                |                           |   |                |           |      |         |
| Student Discipline              |                   |                |                           |   |                |           |      |         |
| Mailing Labels                  | Search List       |                |                           |   |                |           |      | Preview |
| ▶ EC Process                    | Select            | Student Name   | STE Data                  |   | DOR            | Ethnicity |      |         |
| Analytics                       | Select            | Student Hallie | SIF Date                  | - | 000            | connecty  |      |         |
|                                 | 1                 |                | No records found          |   |                |           |      |         |

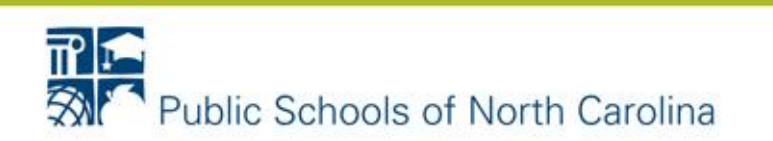

### **EC Forms Search**

| NC DPI=EXCEPTIONAL CHI                                                                    | LDREN DIVISION                                                              | Training                                                       |              |                                                                         |                              | Su       | e Ann Stalnaker-Sta        | te Help         | Log Out |
|-------------------------------------------------------------------------------------------|-----------------------------------------------------------------------------|----------------------------------------------------------------|--------------|-------------------------------------------------------------------------|------------------------------|----------|----------------------------|-----------------|---------|
| ▲ Child Records                                                                           | hild Search                                                                 |                                                                |              |                                                                         |                              |          |                            | _               | Search  |
| Child Search       Recent Child List       Mass Change       Reports       Administration | Search By:<br>Cucal ID#<br>UID#<br>Partial Information<br>State Wide Search | Last Name<br>City Of Birth                                     | First<br>SSN | Name Middle Name<br>First DTP/DTaP                                      | Date Of Birth<br>Birth Order | <b>•</b> | Gender<br>ම Either ◎ M ◎ I | F               |         |
| <ul> <li>Data Exchange</li> <li>Data Portrait</li> <li>Settings</li> </ul>                | ● EC Form Search ○ NCStudent ID#                                            | Eccation: Search<br>Region<br>Southwest<br>EC Form<br>IEP/DEC4 | Prima        | ry © Secondary<br>LEA<br>SW-EC Training LEA<br>EC Form Status<br>Create | d From Crea                  | ted To   | School [ALL]               | •               |         |
| ſ                                                                                         | Go to                                                                       | <ul> <li>New Adv</li> </ul>                                    | Admin        |                                                                         |                              |          | Family Special E           | d EC Forms      | Plans   |
|                                                                                           | Select UID #                                                                | NCStudent ID #                                                 | LocalID #    | Name                                                                    | EC Form                      | Status   | Plan Purpose               | Created On      |         |
|                                                                                           | IB115Q251R                                                                  | CBD5                                                           | CBD5         | APRIL DATA ERROR, DATA REQUEST                                          | IEP/DEC4                     | Meeting  | Annual Review IEP          | 10/8/2013 2:25: | :00 PM  |
|                                                                                           | <u>2BE6619ZID</u>                                                           |                                                                | 426jds       | BASIC III, CONSENT TO EVAL                                              | IEP/DEC4                     | Meeting  | Annual Review IEP          | 1/17/2013 9:33: | MA 00:  |
|                                                                                           | O <u>UW67A531Z1</u>                                                         | CBD10                                                          | CBD10        | CHILD COUNT, TRAINER TWO                                                | IEP/DEC4                     | Meeting  | Addendum IEP               | 8/29/2014 1:55: | :00 PM  |
|                                                                                           | <u>7M52342880</u>                                                           |                                                                | 1102         | Conference, November                                                    | IEP/DEC4                     | Meeting  | Annual Review IEP          | 10/3/2013 10:52 | 2:00 AM |
|                                                                                           | <u>7M52342880</u>                                                           |                                                                | 1102         | Conference, November                                                    | IEP/DEC4                     | Meeting  | Annual Review IEP          | 9/26/2012 1:56: | :00 PM  |
|                                                                                           | 7M52342880                                                                  |                                                                | 1102         | Conterence, November                                                    | IEP/DEC4                     | Meeting  | Addendum IEP               | 9/26/2012 1:40: | 00 PM   |
|                                                                                           |                                                                             |                                                                | 20111213     | CON STUDENT                                                             | IEP/DEC4                     | Meeting  |                            | 6/15/2012 1:15  | 00 PM   |
|                                                                                           | 0009000000000000000000000000000000000                                       | 08192010                                                       | 08192010     |                                                                         | IEP/DEC4                     | Meeting  | Augendum IEF               | 4/28/2011 9:20- | 00 AM   |
|                                                                                           | 01C5F29U3S                                                                  | 12345                                                          | 00192010     | Duck, Daffy                                                             | IEP/DEC4                     | Meeting  | Initial IEP                | 10/20/2008 1:29 | 9:00 PM |
|                                                                                           | © 07V6Z225I5                                                                | 4262000                                                        | 4262000      | EC FORMS, SW FIFTY-ONE                                                  | IEP/DEC4                     | Meeting  |                            | 4/6/2016 6:09:0 | 0 PM    |
|                                                                                           | O7V6Z22515                                                                  | 4262000                                                        | 4262000      | EC FORMS, SW FIFTY-ONE                                                  | IEP/DEC4                     | Meeting  | Annual Review IEP          | 4/6/2016 6:09:0 | 0 PM    |
|                                                                                           | OL72632Y29                                                                  | 7142001                                                        | 7142001      | EC FORMS, SW FIFTY-TWO                                                  | IEP/DEC4                     | Meeting  | Annual Review IEP          | 4/6/2016 6:08:0 | 0 PM    |

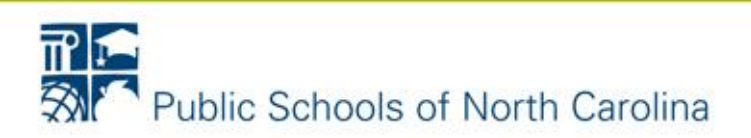